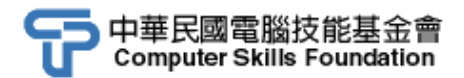

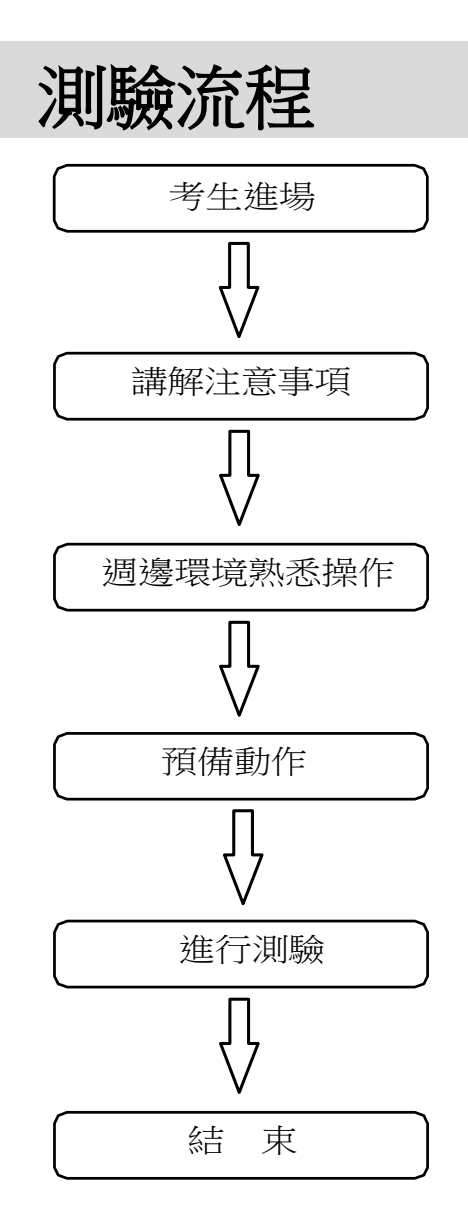

## 測驗注意事項(以中文輸入測驗為例)

- 一、參加測驗人員應於測驗前10分鐘到場簽名,並攜帶正式身分證明文件 (如身份證、健保卡、駕照、護照、居留證)以便查驗。
- 二、參加測驗人員須準時進場,按照座位號碼就座,並將身份證明文件放於桌 上供考場人員查驗身分,如未帶攜帶證件或攜帶非正式身分文件者,一律 無法參加測驗。
- 三、 本測驗為二次測驗,測驗採題目在上,輸入內容在下之雙視窗模式進行測驗。
- 四、每一回測驗皆分有二則試題(如CHN-3401-1及CHN-3401-2)。
- 五、執行「TQC輸入遠距測驗系統」程式項目後,請依指示輸入:
  - 1. 場次座號,如第一場第一號,即輸入「0101」。
  - 2. 試卷編號,如 CHN-3401,即輸入「3401」。
  - 3.進入測驗一準備畫面,聽候監考老師口令開始測驗。
  - 4. 結束測驗一,請於原座休息。
  - 5.進入測驗二準備畫面,聽候監考老師口令開始測驗。
  - 6.結束測驗二後,進行評分。
  - 7.評分完畢後,請按「結束」。
- 六、聽候監考人員指示交回成績及試卷。有任何問題請舉手發問,切 勿私下交談。
- 七、測驗中如遇電腦故障,應舉手請監試人員處理,並得另行加測一次。
- 八、以上程序僅供參考,正式測驗以當日考場作業流程為主。

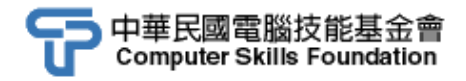

## 實地測驗操作畫面

- 一、開啟電源,從硬碟 C 開機。
- 二、進入 Windows 作業系統及週邊環境熟悉操作, 下面以 Windows 11 視窗作業系統為例。
- 三、執行「TQC輸入遠距測驗系統」程式項目。

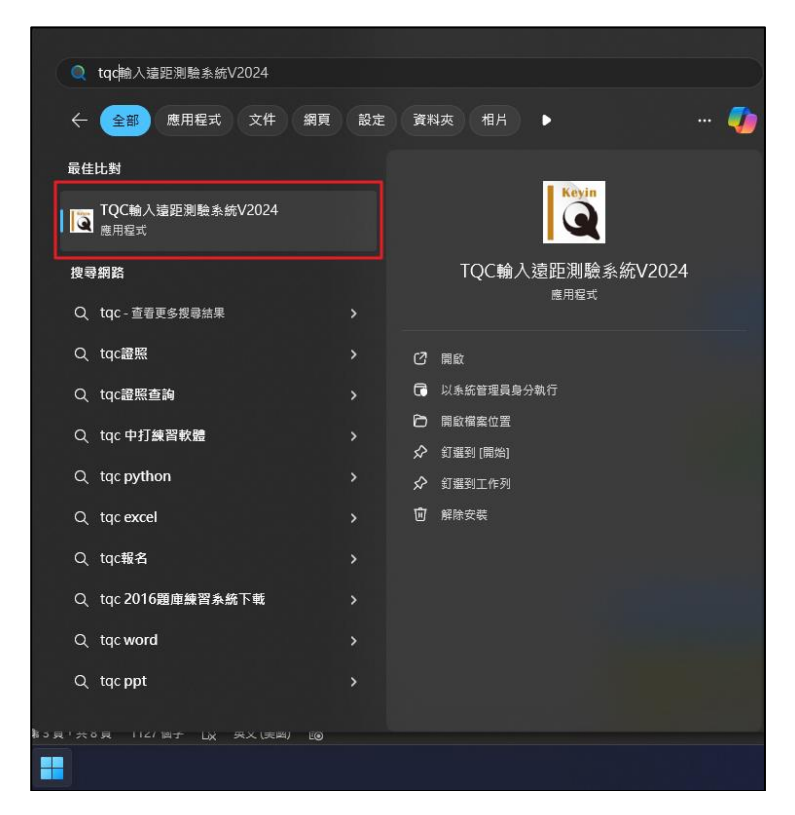

四、進入輸入遠距測驗系統後,執行

「**技能認證/遠距測驗/中文輸入技能認證-遠距測驗**」項目即可開始測驗。

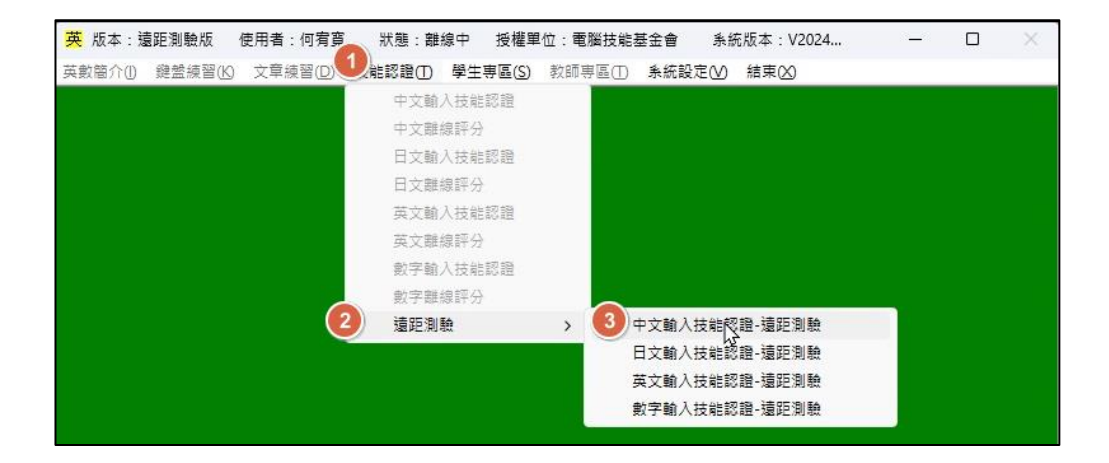

注意:若您沒有預先登錄基本資料,在點選「中文輸入技能認證-遠距 測驗」後,系統會要求您先行填寫基本資料,方可記錄您的成績。

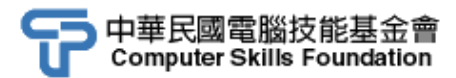

| 条統訊息                                           | Х |  |  |  |  |
|------------------------------------------------|---|--|--|--|--|
| 本認證以網路連線進行成績收錄者請按「確定」,否則請按「取消」<br>請聽從監考人員指示及說明 |   |  |  |  |  |
| 確定取消                                           |   |  |  |  |  |
| 信容基本容料                                         |   |  |  |  |  |
| · 供品至少具内                                       |   |  |  |  |  |
| 身分證統一編號 N234567890                             |   |  |  |  |  |
| 考生姓名                                           |   |  |  |  |  |
| 座號 1 -                                         |   |  |  |  |  |
| 確定不填了                                          |   |  |  |  |  |

五、請先輸入考生基本資料,方可記錄您的成績。場次座號請輸入0101,試卷 編號請輸入3401,選擇成績存檔磁碟(預設值為 C:\),及選擇使用之輸 入法。

| 姓名:基金會 系級簡稱  | :CSF 座號: 1      |  |  |  |  |  |
|--------------|-----------------|--|--|--|--|--|
| 1.試卷所在磁碟     | C:/ ~           |  |  |  |  |  |
| 2.身分證統一編號    | N234567890      |  |  |  |  |  |
| 3.場次座號(4位數字) | 0101            |  |  |  |  |  |
| 4.輸入卷號(4位數字) | CHN - 3401 ~    |  |  |  |  |  |
| 5.測驗時間(分鐘)   | 10              |  |  |  |  |  |
| 6. 備份此次作答檔案  | C:\ C:\Ans.csf\ |  |  |  |  |  |
| 點按下列按鈕進行測驗!  |                 |  |  |  |  |  |
| 測驗一測         | 驗二 離開           |  |  |  |  |  |

注意:請先將游標停駐於成績存檔磁碟中,再切換至慣用之輸入法。

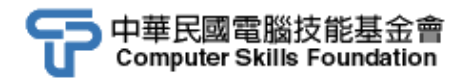

六、請按「測驗一」,進入測驗注意事項,按下「確定」後,進入測驗一準備 畫面。聽候監考人員統一口令,按下「確定」鍵開始進行第一次測驗。

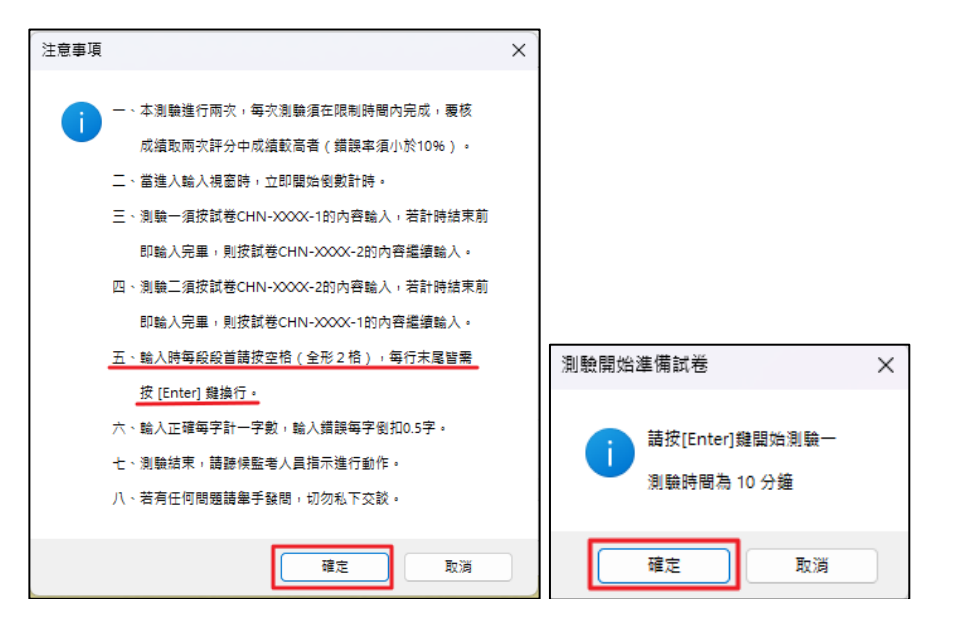

七、依照螢幕上方視窗顯示題目內容進行文字輸入,在每段段首前需 按空格,請按[空白鍵]空格(半形4格/全形2格),需換行時,請 手動按[Enter]換行。段與段間無空行。

| 中文輸入技能認識                                                                                                    |  |
|----------------------------------------------------------------------------------------------------|--|
| 稀有且瀕臨絕種的櫻花鉤吻鮭是冰河時期遺生物,需有適當蔽蔭、冷<br>冽清淨溪水,且有淺、急灘及深潭之多樣性河床與礫石底質,分布在大甲<br>溪流域,壽命大約五年,夏、秋兩季為活動力最旺盛季節,主要吃石蠶、<br>輕姬等水棲見患,有時也會捕食水面低空的蜘蛛,每年十日乃繁殖期,因                                                                                                    |  |
| 避開颱風季減少暴雨對小魚沖失,近年來復育成果豐碩,讓其順利繁衍。                                                                                                    |  |
| 比目魚堪稱這間海洋公園水族館中最不起眼魚類,牠的身體扁平,頭                                                                                                    |  |
| 部眼睛與嘴巴都僅在身體一側,可半貼在海裡活動,雖然長得怪異難看,<br>但型態卻與沙地十分吻合,最大本事是能隨著棲息環境及光線變化,迅速<br>調整表面顏色與所處地形立即融合,為自然界本能上擬態與偽裝。這樣可<br>躲過敵人攻擊,還能輕鬆地躺在沙裡等獵物無警覺地游過時,再躍身張嘴<br>吞掉,如果對照於人類社會,就是改變自己樣貌並迅速適應環境之意思。<br>我們到達的午後正好舉辦完一場婚禮,看見新人及親友們盡情地在教<br>堂外花園裡取景拍照。除了吸引人的花圃、噴水池,還有鐘樓以外,不僅<br>成為遊客喜歡造訪地點,想在這裡完成終身大事,得早預約才有機會。走 |  |
| 稀有且瀕臨絕種的櫻花鉤吻鮭是冰河時期遺生物,需有適尚蔽蔭、冷<br>冽清淨溪水,且有淺、急灘及深潭之多樣性河床與礫石底質,分布在大甲<br>溪流域,壽命大約五年、夏、秋兩季為活動力最旺盛季節,主要吃石蠶、<br>蜉蝣等水棲昆蟲,有時也會補食水面低空的蜘蛛,每年十月乃紊殖期,因<br>避開颱風季減少暴雨對小魚沖失,近年來復育成果豐碩,讓其順利繁衍。<br>比目魚<br>段首馬空格 全形 行來按Enter進行換行                                                                             |  |
| 差線・CUN 3401 - 測確的原則・10公0秒 - 創始時期・3公26秒 - 装縛所な行・6                                                                                                    |  |
|                                                                                                    |  |

八、10分鐘倒數計時結束,會自動存檔,請以滑鼠點 選「測驗二」,再按下 「確定」鍵後,方能繼續進行測驗。

| 中文輸入技能認證     |                     |  |  |  |  |  |  |
|--------------|---------------------|--|--|--|--|--|--|
| 姓名: 基金會 系級簡稱 | : CSF 座號: 1         |  |  |  |  |  |  |
| 1.試卷所在磁碟     | C:\ ~               |  |  |  |  |  |  |
| 2.身分證統一編號    | N234567890          |  |  |  |  |  |  |
| 3.場次座號(4位數字) | 0101                |  |  |  |  |  |  |
| 4.輸入卷號(4位數字) | <b>CHN</b> - 3401 ~ |  |  |  |  |  |  |
| 5.測驗時間(分鐘)   | 10                  |  |  |  |  |  |  |
| 6. 備份此次作答檔案  | C:\Ans.csf\         |  |  |  |  |  |  |
| 點按下列按鈕進行測驗!  |                     |  |  |  |  |  |  |
| 測驗一 測        | 職二 離開               |  |  |  |  |  |  |

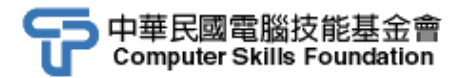

九、進行「測驗二」,進入測驗二準備畫面。聽候監考人員統一口令,按下 「確定」鍵開始第二次測驗。

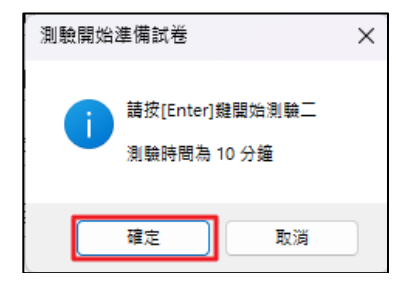

十、依照螢幕上方視窗顯示題目內容進行文字輸入,在每段段首前需 按空格,請按[空白鍵]空格(半形4格/全形2格),需換行時,請 手動按[Enter]換行。段與段間無空行。

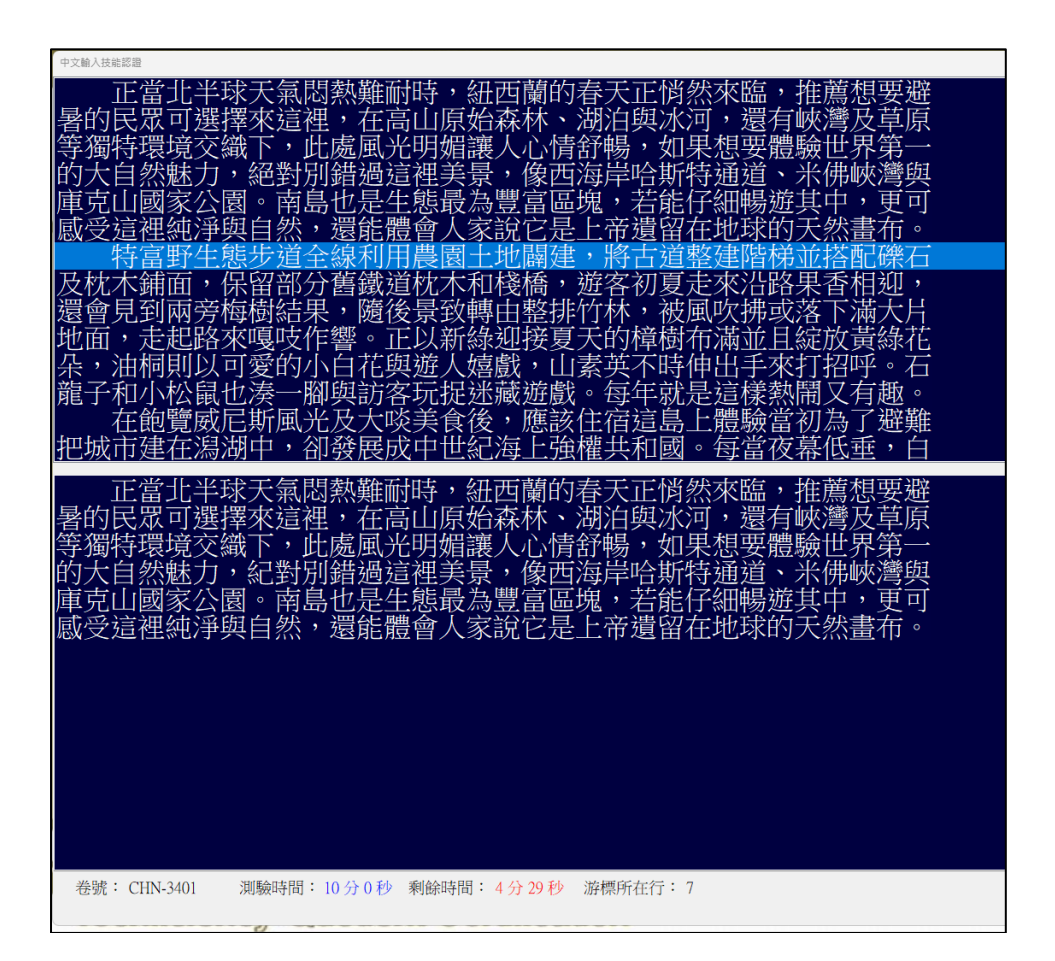

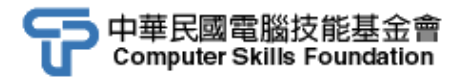

十一、兩次測驗完成後將立即評分,並顯示評分覆核成績,確認無誤則可按 「確定」,完成本回測驗。

| 中文輸入測驗成績覆核  |       |      |          |       |           |
|-------------|-------|------|----------|-------|-----------|
| 場次座號: 0101  |       | 試卷編  | 號: CHN-3 | 401   |           |
| 測驗1 成績:每分鐘  | 16    | 字;   | 錯誤率:     | 1     | %         |
| 測驗2 成績:每分鐘  | 20    | 字;   | 錯誤率:     | 0     | %         |
|             |       |      |          |       |           |
| 覆核成績:每分鐘    | 20    | 字;   | 錯誤率:     | 0     | %         |
|             |       |      | 醋        | 定     |           |
| 注意: 每分鐘字數達」 | 15字以_ | 上,錯誤 | 率小於10%(? | 下含)才算 | 〔合格!<br>〔 |